## просмотр

Просмотр позволяет последовательно просмотреть содержание ПЭБ:

**Просмотр по Разделам и коллекциям** позволяет просмотреть список разделов в алфавитном порядке с содержащимися в них подразделами и коллекциями.

Просмотр по Дате выпуска позволяет просмотреть список всех документов в хронологическом порядке.

Просмотр по Авторам позволяет просмотреть список всех авторов в алфавитном порядке.

**Просмотр по Заглавиям** позволяет посмотреть список всех заглавий в алфавитном порядке.

Просмотр по Темам позволяет просмотреть перечень тем, имеющихся в ЭБ, в алфавитном порядке.

# Если вы зарегистрированный пользователь, то можете воспользоваться следующими сервисами:

- подписаться на коллекцию и получать уведомления по e-mail о новых поступлениях
- перейти на страницу "Мой архив", на которой отражено состояние вашей подписки.
- отредактировать профиль

Редактировать профиль позволяет заменить ваш пароль.

### поиск

Для организации поиска по всей Электронной библиотеке используйте поисковую область, расположенную в правой верхней части Главной страницы)

#### Правила составления поисковых запросов:.

#### Не употребляйте стоп-слова

Механизм поиска игнорирует некоторые слова, которые часто встречаются в английском и русском языках, но не несут смысловой нагрузки с точки зрения поиска. К ним относятся:

"a", "and" , "are" , "as" , "at" , "be" , "but" , "by" , "for" , "if" , "in" , "into",

"is" ,"it" ,"no" , "not" , "of" , "on" , "or" , "such", "the" , "to" , "was"

"и" ,"не" ,"нет" , "да" , "или" , "где" и др.

#### Усечение слов

Используйте звездочку (\*) после части слова, чтобы поиск проводился только по указанной части, например:

select\*

отыщутся selects, selector, selectman, selecting.

#### Морфологический поиск

Механизм поиска автоматически расширяет поисковое слово его разными морфологическими формами, включая множественное число, прошедшее время и т.д.

#### Поиск по фразам

Чтобы искать по нескольким словам, которые составляют фразу, включите их в кавычки(").

"organizational change"

#### Обязательное наличие слова

Поставьте знак плюс (+) перед словом, которое обязательно должно присутствовать в найденных документах. Например, в документах, которые найдутся по следующему поисковому запросу, поисковое слово "training" должно присутствовать факультативно, а слово "dog" обязательно.

+dog training

#### Удаление нежелательных слов

или

Поставьте знак минус (-) перед словом, которое должно отсутствовать в найденных документах. Альтернативный вариант - использование Булева выражения **NOT**. Таким образом вы можете ограничить количество найденных документов. Например, составляя поисковый запрос как указано ниже

training -cat

training NOT cat

вы получите поисковые документы, содержащие слово "training", но не содержащие слово "cat".

#### Булев поиск

Для построения сложных поисковых запросов можно использовать булевы операторы. Они должны вводиться ЗАГЛАВНЫМИ БУКВАМИ!

**AND** - ограничивает количество найденных документов тем, что осуществляет поиск документов, которые содержат все слова или фразы, соединенные этим оператором, например, применяя поисковое выражение. Используется в сложных поисковых запросах по умолчанию.

cats AND dogs

вы найдете документы, содержащие ОБА слова "cats" и "dogs".

**OR** - увеличивает количество найденных документов тем, что осуществляет поиск документов, которые содержат любые слова или фразы, объединенные этим оператором

cats OR dogs

Logs". вы найдете все документы, содержащие ЛЮБОЕ из слов "cats" или "dogs".

**NOT** - исключает из результатов поиска документы, которые содержат слова или фразы следующие за этим операндом, например, применяя поисковое выражение

training NOT cat вы найдете документы, которые содержат слово "training" и НЕ СОДЕРЖАТ слово "cat".

Для группирования поисковых терминов применяются круглые скобки. В таких случаях Булевы операнды могут применяться к группам поисковых терминов, например:

(cats OR dogs) AND (training OR discipline)

# РАСШИРЕННЫЙ ПОИСК

Расширенный поиск позволяет определить поля, по которым будет производиться поиск, а также объединить эти поля Булевыми операторами "AND", "OR" или "NOT".

Выберите значение "Поискового поля" из выпадающего списка и введите поисковое слово или фразу в окошко для ввода в правой колонке. Поисковые поля можно соединить Булевыми операторами "И", "ИЛИ", "НЕ" выбирая их из выпадающего списка в левой колонке.

Примечание: используйте окошки для ввода поисковых образов последовательно. Если вы оставите одно из промежуточных поисковых полей пустым, то поиск не будет работать.